# How to make a FIRMette from the FEMA Map Service Center

January 29, 2025

A FIRMette is an official copy of a small section of a Flood Insurance Rate Map (FIRM). It is suitable for making copies of the FIRM for distribution and flood zone determinations.

- 1. Go to the FEMA Map Service Center: <u>https://msc.fema.gov/portal.</u>
- 2. Enter an address and click on the search button.
  - A red pin will be placed at the address location.
  - To change the location, use the mouse wheel to scroll in or out, click and drag to pan the map. Click on the map in a different location, the pin will move and center the map on the pin.

| 17 Elkins Ln, Augusta, ME                                                                                                    |                                                                                                    | Search                                                                                                    |                                                                                                    |
|----------------------------------------------------------------------------------------------------|----------------------------------------------------------------------------------------------------|----------------------------------------------------------------------------------------------------|----------------------------------------------------------------------------------------------------|
| Whether you are in . Educition<br>live in an area with low or more<br>many, a National Flood Insura<br>what you've built.<br>Learn more about <u>steps you o</u>                                                                                                    | terate flood risk, you are 5 times more likely to e<br>nce Program's flood insurance policy could cost<br>an take to reduce the risk flood damage.                                                                                                    | use most homeowners insurance<br>operience flood than a fire in your<br>less than \$400 per year. Call your i | doesn't cover flood damage. If you<br>home over the next 30 years. For<br>risurance agent today and protect          |
| earch Results—Produ                                                                                                    | cts for AUGUSTA, CITY OI                                                                                                    |                                                                                                    | Show ALL Products                                                                                                    |
| e flood may fee the selected a                                                                                                    | rea is number 23011C0517D, effectiv                                                                                                    | e on 06/16/2011 🕐                                                                                             |                                                                                                    |
|                                                                                                    | MAP IMAGE Char<br>Constraints<br>Constraints<br>Co | nges to this FIRM 😢<br>Revisions (0)<br>Amendments (2)<br>Revalidations (0)                                   |                                                                                                    |
| can chaose a new flood map of now<br>ve. NDTE: Please be sure to enable po<br>+                                                                                                    | stre inclusion pin by selecting a alterent location<br>ups for this site.                                                                                                    |                                                                                                    | entering a new location in the search                                                                                |
|                                                                                                    |                                                                                                    |                                                                                                    |                                                                                                    |
| The full and the full and the f |                                                                                                    | NUTRIAL PLOCE HARDING                                                                                         | - Carlo                                                                                                    |
|                                                                                                    |                                                                                                    |                                                                                                    |                                                                                                    |
| Digital Dets Assilable<br>No Digital Dots Available<br>MAP PANELS Unmapped                                                                                                    | SPECIAL FLOOD<br>HAZARD AREAS                                                                                                    | ECSEAN, FSAL Orgital Rober, GeoDyn<br>Flood Elevelion (BFE)<br>Septh<br>Doodway Zmr. AC. AL. AL. YE. A1       | Cross Sections with 1% Annual Charce     Cross Sections with 1% Annual Charce     13.4 Water Surface Bevotion     Or |
|                                                                                                    |                                                                                                    | Changes Elocal Margari Assas                                                                                  | Passes on scorely                                                                                                    |

Sue Baker, State Coordinator National Flood Insurance Program Sue.Baker@maine.gov 207-287-2801 Janet Parker, Planner II Maine Floodplain Management Program Janet.Parker@maine.gov

- 3. Click on the Dynamic Map icon to view or download the FIRMette.
  - A different view will be displayed based on the type of map published.
    - The first example is for the digital National Flood Hazard Layer
    - The second example is for paper maps
- 4. A new window will open with the map which can be downloaded and saved as a PDF.
  - The FIRMette is formatted to fit on a standard sheet of paper.

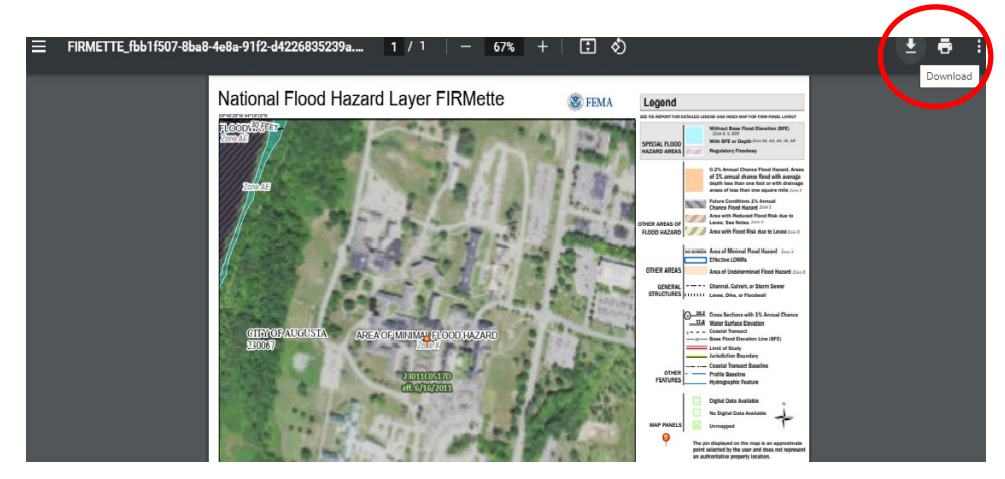

For communities with paper maps that are not digital:

- 1. Enter an address and click on the search button.
- 2. Click on the VIEW/PRINT FIRM icon.

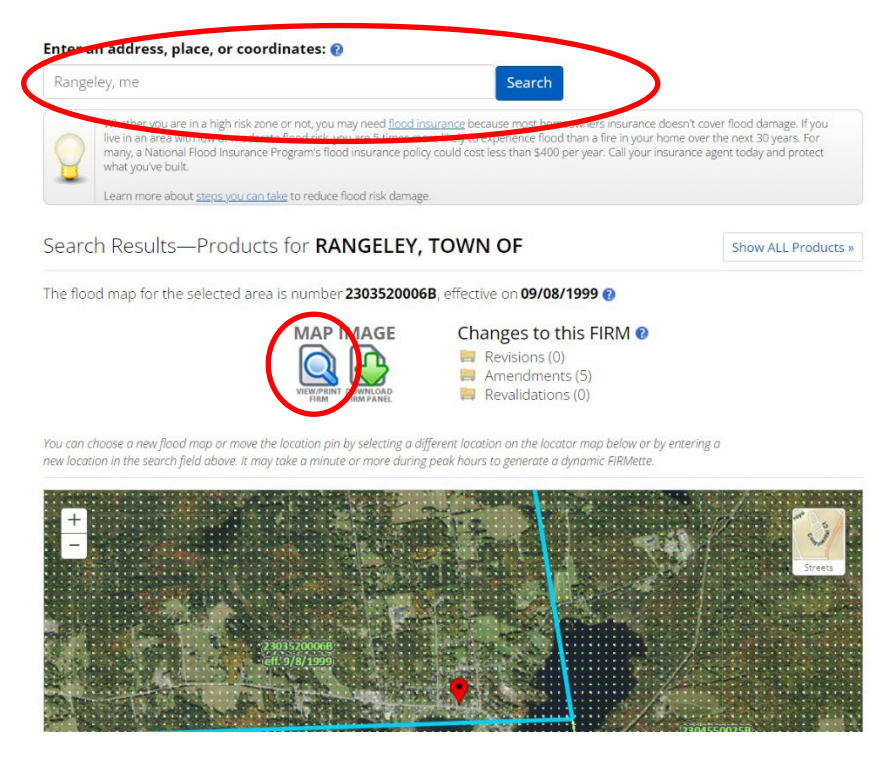

Sue Baker, State Coordinator National Flood Insurance Program Sue.Baker@maine.gov 207-287-2801 Janet Parker, Planner II Maine Floodplain Management Program Janet.Parker@maine.gov

- 3. A new window will open showing the whole map.
- 4. In the lower right corner, use the "+" or "-" to zoom in or out; click and drag using the mouse to pan across the map.
- 5. Click on the button Create a FIRMette.

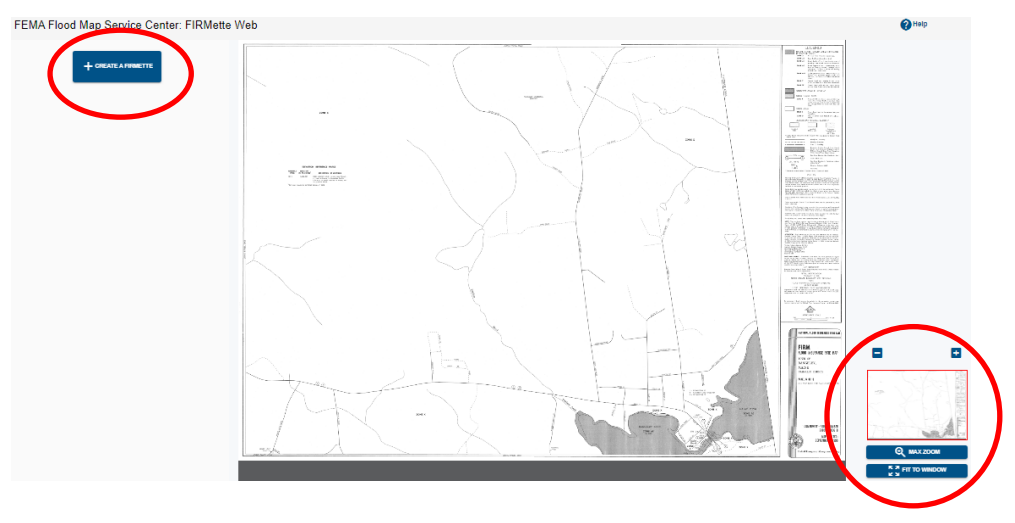

- 6. The Print Area is highlighted, using the mouse, move it to the appropriate location.
- 7. The print page size can be selected by clicking on the #1 Select Page Size button.
- 8. Click on the #3 Scale and North Arrow button and adjust as needed.
- 9. Click on the #4 Title Block button and adjust as needed.
- 10. Click on the #5 Preview FIRMette button to Create FIRMette.

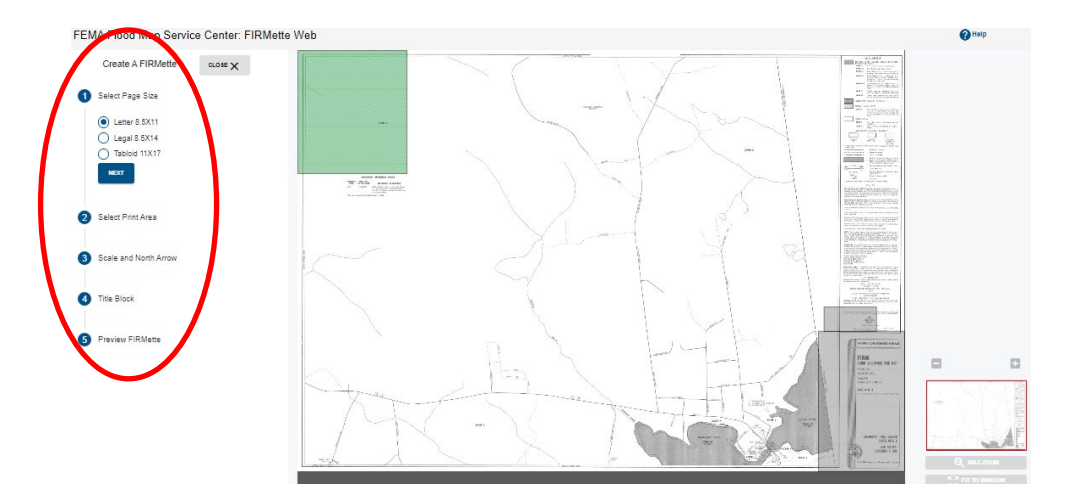

Sue Baker, State Coordinator National Flood Insurance Program Sue.Baker@maine.gov 207-287-2801 Janet Parker, Planner II Maine Floodplain Management Program Janet.Parker@maine.gov

11. Click on the Preview button.

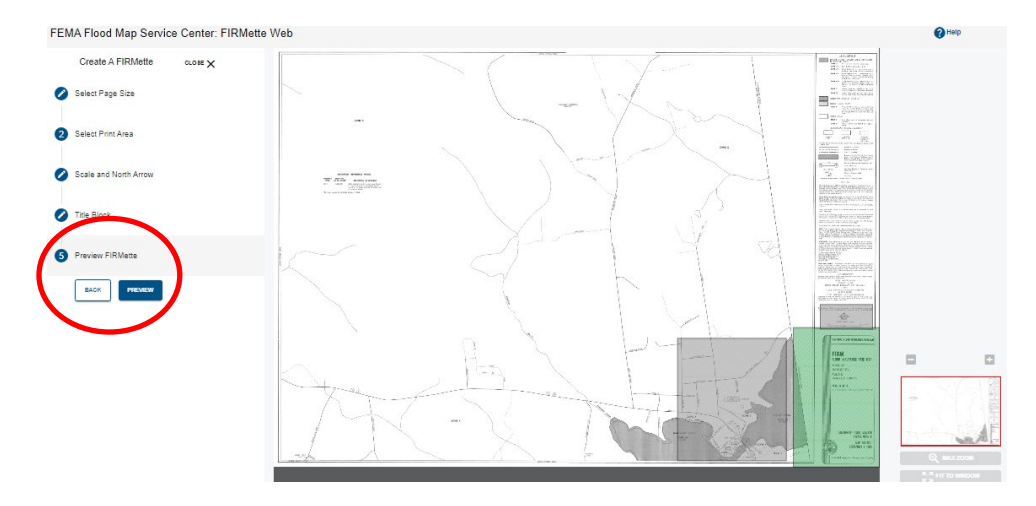

12. A pop up window will open showing the FIRMette. If it is correct, click the Download button to save it.

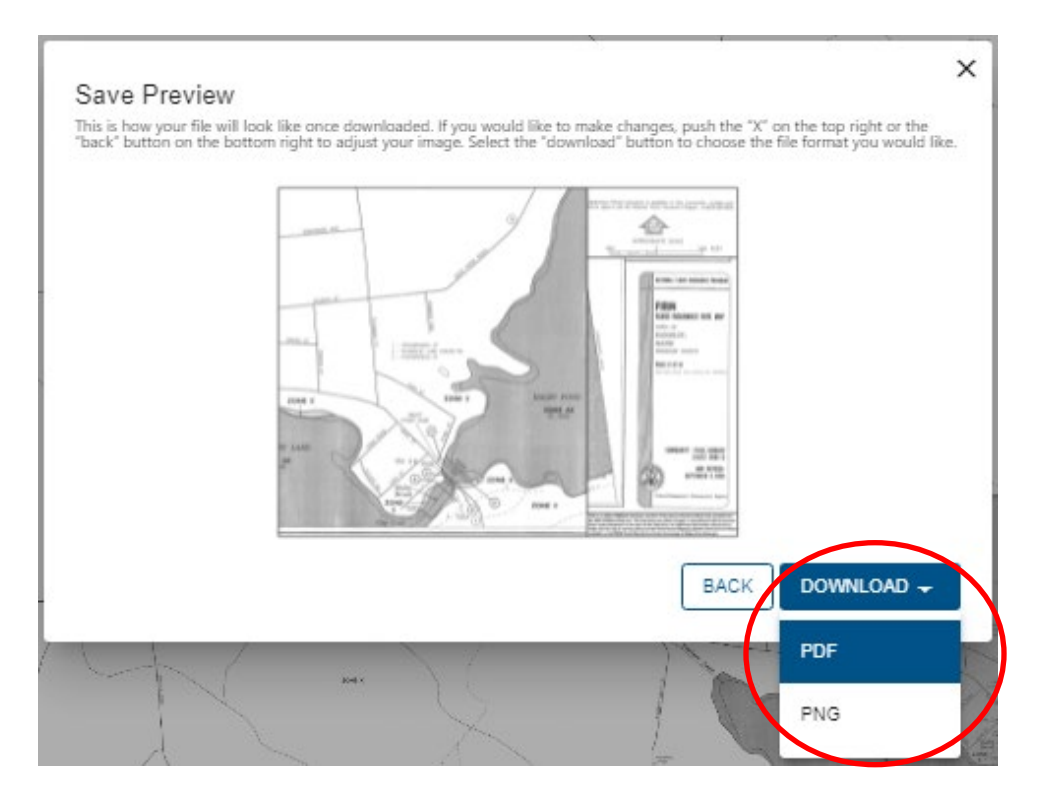

13. Select the format to save the map as a PDF or a PNG file.

14. When it has downloaded, open the file.

Sue Baker, State Coordinator National Flood Insurance Program Sue.Baker@maine.gov 207-287-2801 Janet Parker, Planner II Maine Floodplain Management Program Janet.Parker@maine.gov

### MAINE FLOODPLAIN MANAGEMENT PROGRAM

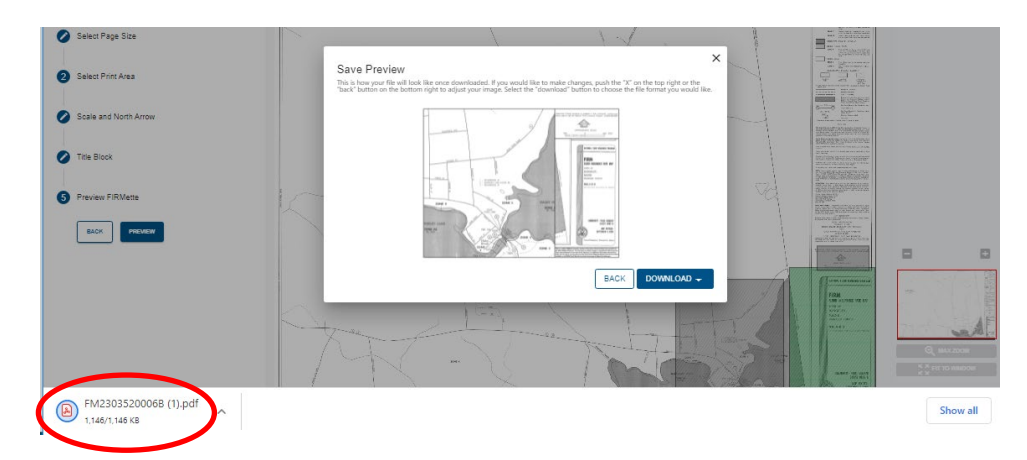

- 15. The FIRMette will open in a new browser window.
- 16. Click the Download button and navigate to a location to save the map or print the map.

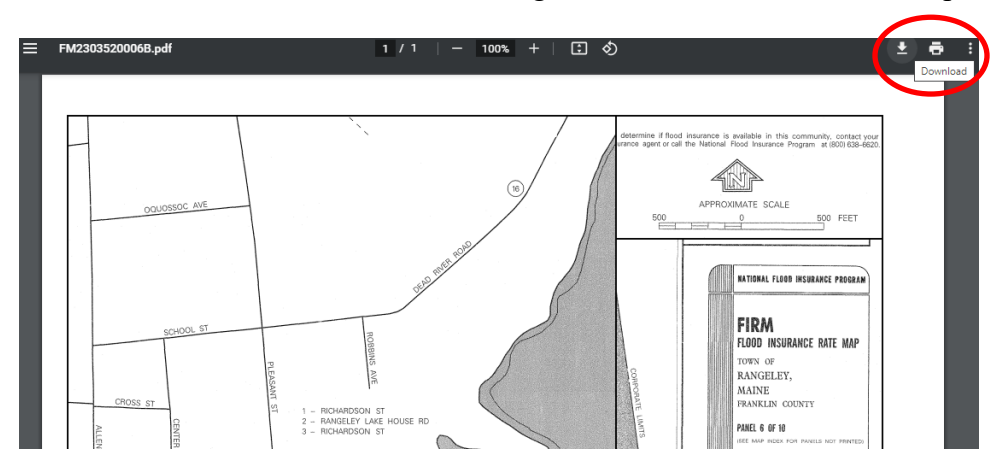

Additional data is available from the Map Service Center.

- The official map panel number and map date are shown.
- The whole map panel can be viewed and saved.
- Letters of Map Change can be viewed and saved.
- Other available products can be viewed and saved.

Sue Baker, State Coordinator National Flood Insurance Program Sue.Baker@maine.gov 207-287-2801 Janet Parker, Planner II Maine Floodplain Management Program Janet.Parker@maine.gov

#### MAINE FLOODPLAIN MANAGEMENT PROGRAM

#### Enter an address, place, or coordinates: 😢

| angeley, me                                                                                                    | Search                                                                                                    |                                                                                                    |
|----------------------------------------------------------------------------------------------------|----------------------------------------------------------------------------------------------------|----------------------------------------------------------------------------------------------------|
| Whether you are in a high risk zone or not, you may need flood ins<br>live in an area with low or moderate flood risk, you are 5 times mor<br>many, a National Flood Insurance Program's flood insurance policy<br>what you've built. | urance because most homeowners insurance d<br>re likely to experience flood than a fire in your ho<br>could cost less than \$400 per year. Call your ins | besn't cover flood damage. If you<br>ime over the next 30 years. For<br>urance agent today and protect |
| Learn more about steps you can take to reduce flood risk damage.                                                                                                    |                                                                                                    |                                                                                                    |
| earch Results—Products for <b>RANGELEY</b> , <sup>-</sup>                                                                                                    | TOWN OF                                                                                                    | Show ALL Products »                                                                                    |
| e flood map for the selected area is number 2303520006                                                                                                    | <b>3</b> , effective on <b>09/08/1999</b>                                                                                                    |                                                                                                    |
|                                                                                                    | Changes to this FIRM<br>Revisions (0)<br>Amendments (5)                                                                                                  |                                                                                                    |
| VIEW/PEINT DOWNLOAD<br>FIRM FIRM PANEL                                                                                                    | 00-01-0474A-230352 04/12                                                                                                    | /2000 🚱                                                                                                |
|                                                                                                    | 00-01-1024A-230352 08/24                                                                                                    | /2000 🐠                                                                                                |
|                                                                                                    | 03-01-0054A-230352 11/13                                                                                                    | /2002 🚱DL                                                                                              |
|                                                                                                    | 16-01-1840A-230352 07/08                                                                                                    | /2016 @m                                                                                               |
|                                                                                                    | 10 01 10 10/(200002 0//00                                                                                                    | 2010                                                                                                   |
|                                                                                                    | 17-01-2279A-230352 08/29                                                                                                    | /2017                                                                                                  |

- Click on the Show ALL Products button.
- Click on a folder name to see the contents.
- Click on DL icon to view or download the documents.

## Search Results for RANGELEY, TOWN OF

Click <u>subscribe</u> to receive email notifications when products are updated. If you are a person with a disability, are blind, or have low vision, and need assistance, please contact a <u>map specialist</u>

|                                                                                                    |                | -             |
|----------------------------------------------------------------------------------------------------|----------------|---------------|
| Product ID                                                                                                    | Effective Date | Size Download |
| 230352V000                                                                                                    | 09/08/1999     | 5MB 🚱 💷       |
| <ul> <li>LOMC (22)</li> <li>NFHL Data-State (1)</li> <li>NFHL Data-County (0)</li> <li>Preliminary Products (0) ?</li> <li>Pending Product (0) ?</li> <li>Historic Products (2) ?</li> </ul> |                |               |

- Available data includes:
  - Each FIRM panel including the index
  - The Flood Insurance Study Report
  - o Letters of Map Change LOMR, LOMA, and Revalidations
  - o The National Flood Hazard Layer GIS data by State or County
  - o Preliminary Products if there is new data in production
  - Pending Products if there is new data due to become effective
  - o Historic Products, including FIRMs, FIS Report, and LOMCs
  - Flood Risk Products, if prepared for the community
  - If a folder is of gray type, there is no data available

Sue Baker, State Coordinator National Flood Insurance Program <u>Sue.Baker@maine.gov</u> 207-287-2801 Janet Parker, Planner II Maine Floodplain Management Program Janet.Parker@maine.gov

1/29/2025